## Ecolec Smart Home Automation

~

ECLAIRAGI

40.

RENINES

CHAUFFAGE

VOLETS

20.

SALON 19

### The Connected Home by Delta Dore

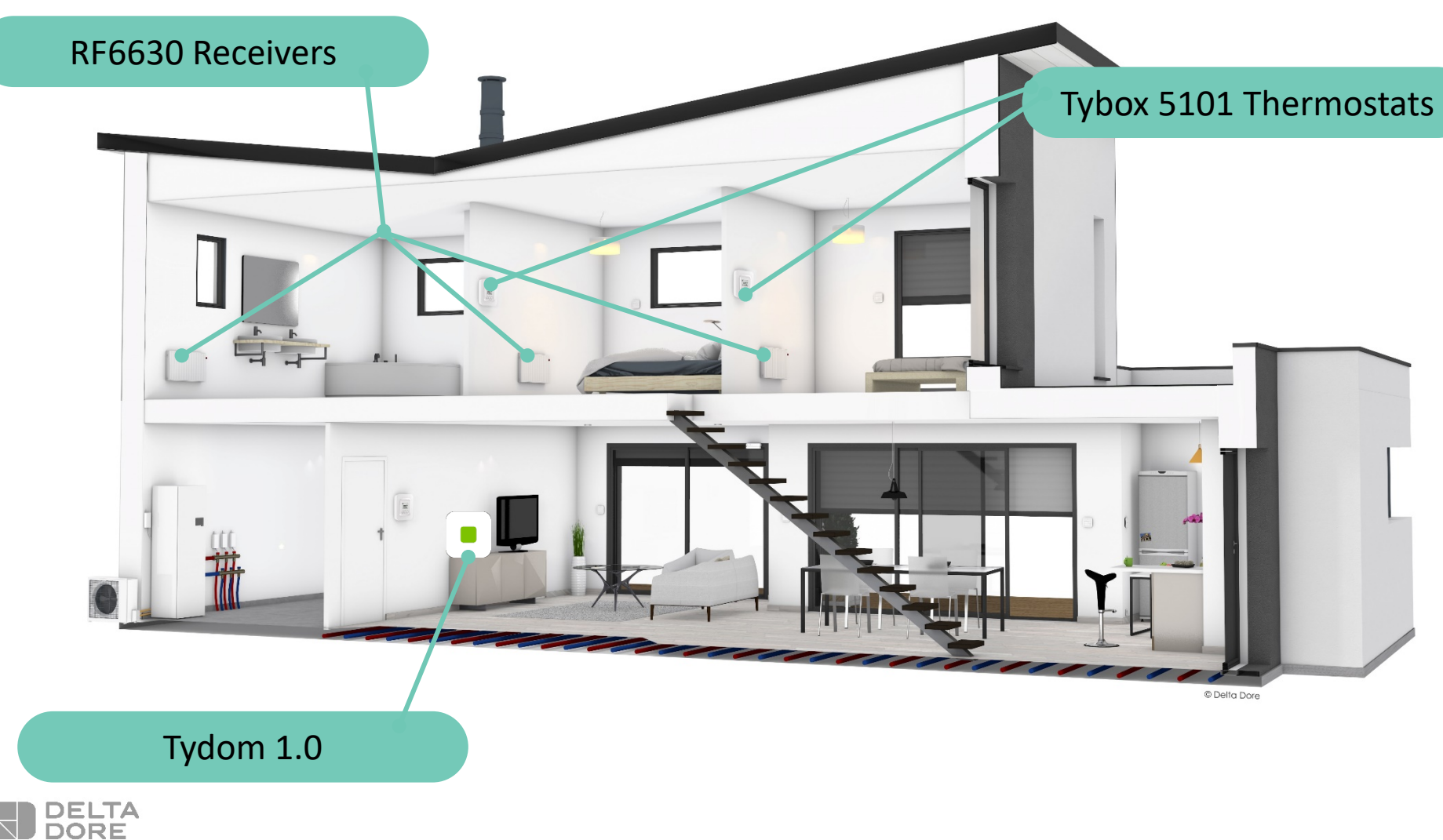

FORMATION

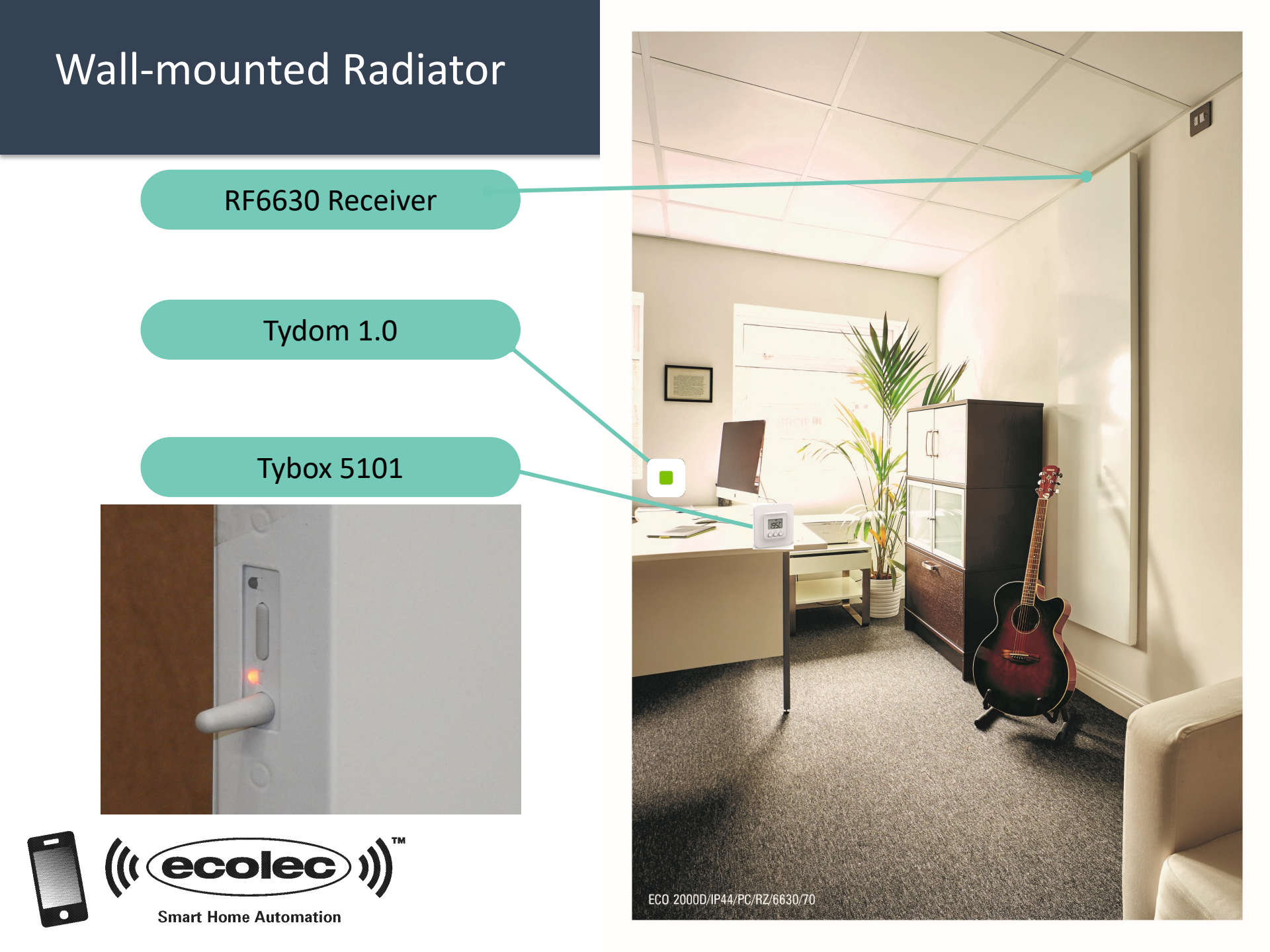

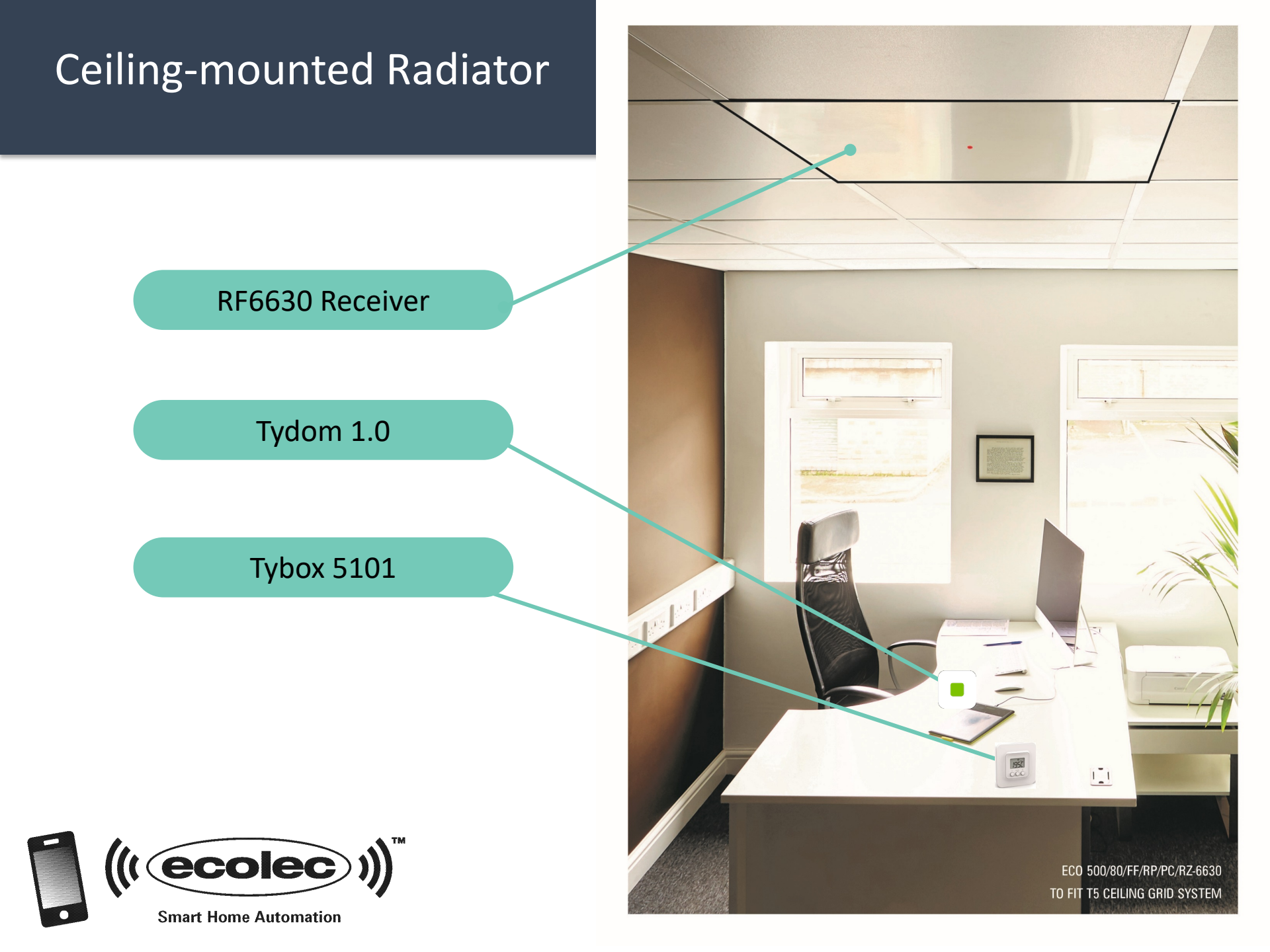

#### Associate the Tybox 5101 thermostat to the RF 6630 receiver(s)

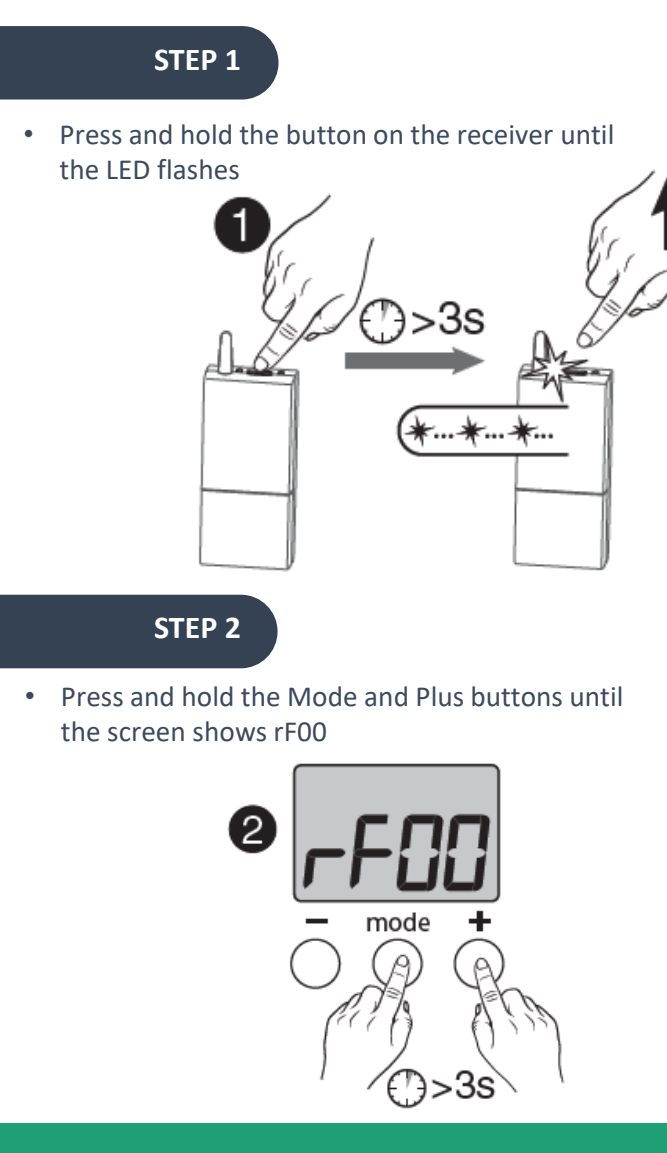

# **AVAILABLE PRODUCTS** Tybox 5101 1951 RF 6630

#### Associate the Tybox 5101 thermostat to the RF 6630 receiver(s)

#### STEP 3

- Press the Plus (+) button once.
- The 00 will flash and change to 01 once it has found the receiver
- The receiver light will stop flashing

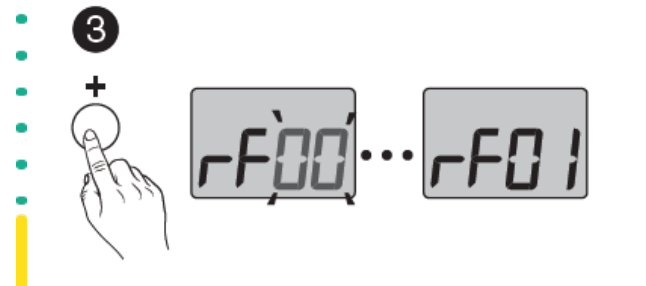

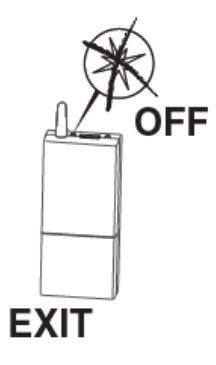

#### STEP 4

 Press the Mode and Plus (+) buttons once to return back to temperature

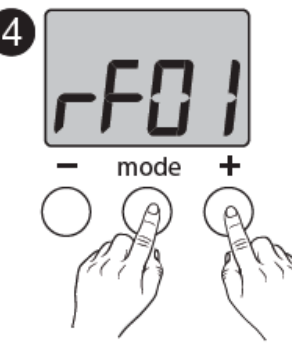

#### **AVAILABLE PRODUCTS**

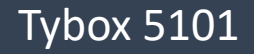

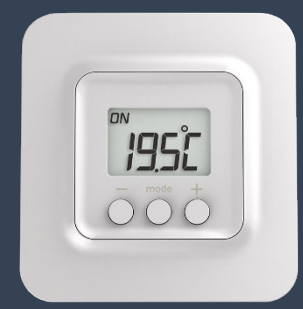

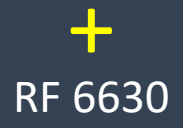

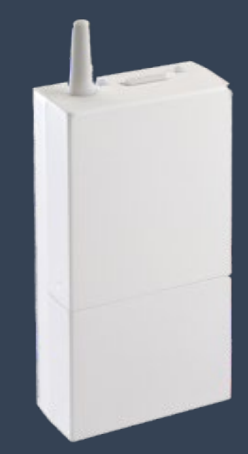

#### Associate the RF 6630 receiver(s) to the Tydom App

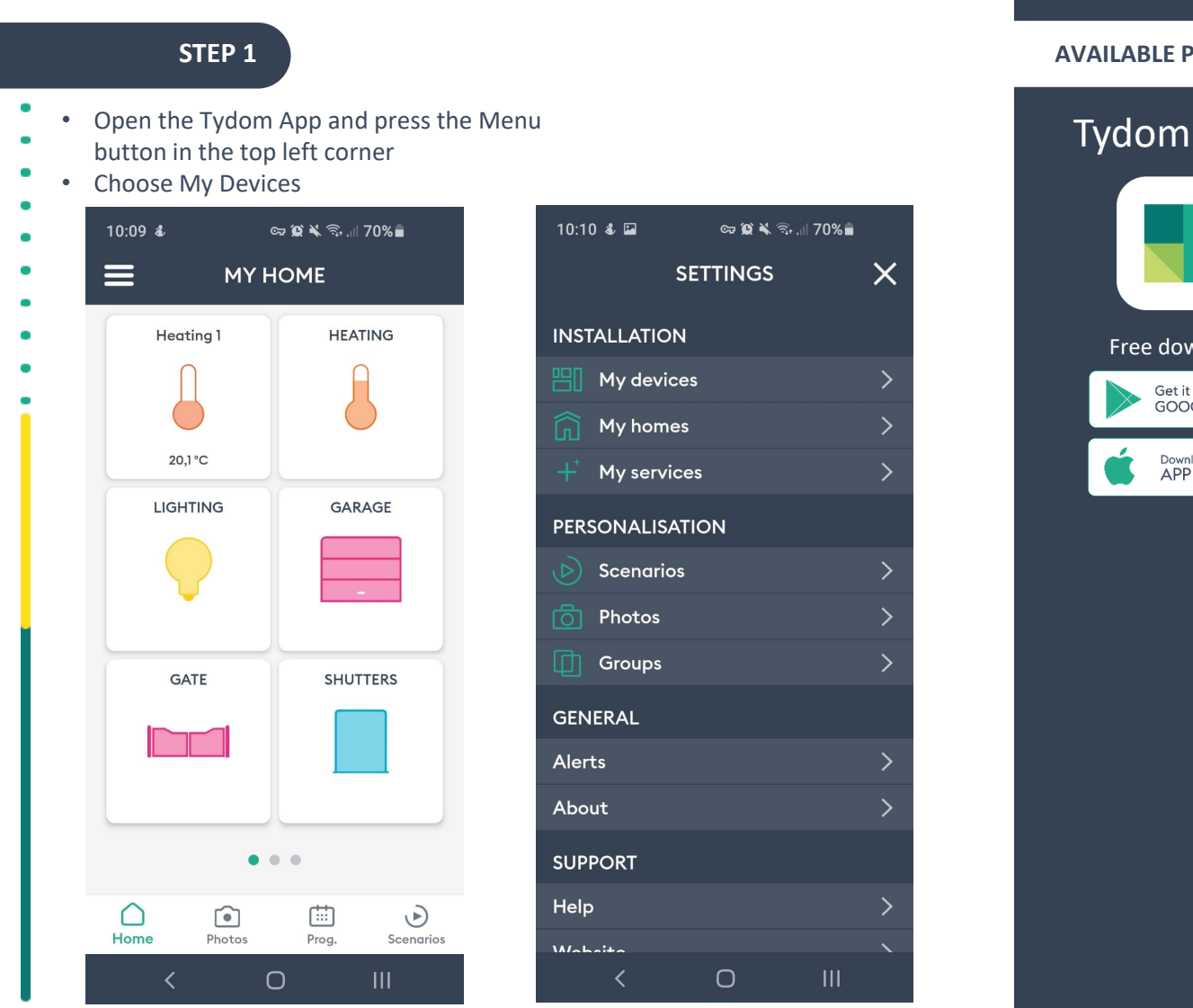

. . . . . . . . . . . .

**AVAILABLE PRODUCTS** Tydom 1.0 Tydom App Free download Get it on GOOGLE PLAY Download on the APP STORE RF 6630

The products

#### Associate the RF 6630 receiver(s) to the Tydom App

. . . . . . . . . . .

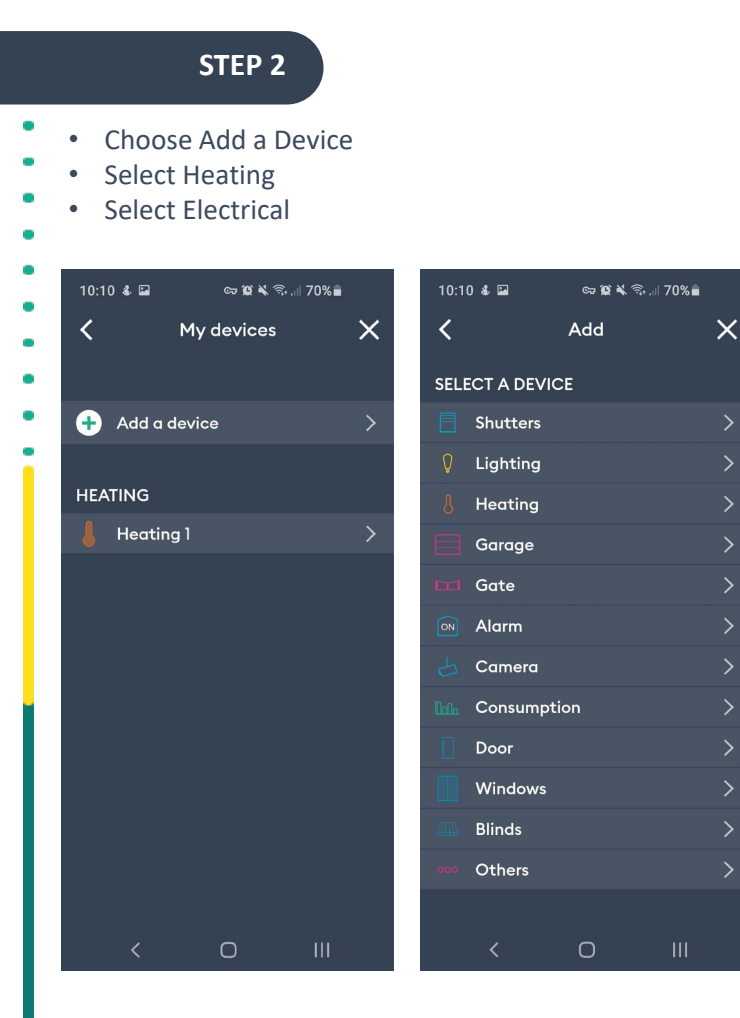

| 10:10           | ) & 🖬      | cy 😰 ¥ 🗟 .il | 70% |  |
|-----------------|------------|--------------|-----|--|
| <               |            | Add          | ×   |  |
| SELECT A DEVICE |            |              |     |  |
| E               | Shutters   |              | >   |  |
| Q               | Lighting   |              | >   |  |
|                 | Heating    |              | ~   |  |
|                 | 4 Electric | al           |     |  |
|                 | o Hydrau   | lic          |     |  |
|                 | Garage     |              | >   |  |
|                 | Gate       |              | >   |  |
|                 | Alarm      |              | >   |  |
|                 | Camera     |              | >   |  |
|                 | Consumpti  | on           | >   |  |
|                 | Door       |              | >   |  |
|                 | Windows    |              | >   |  |
| 27113           | Blinds     |              | >   |  |
|                 |            | 0            |     |  |

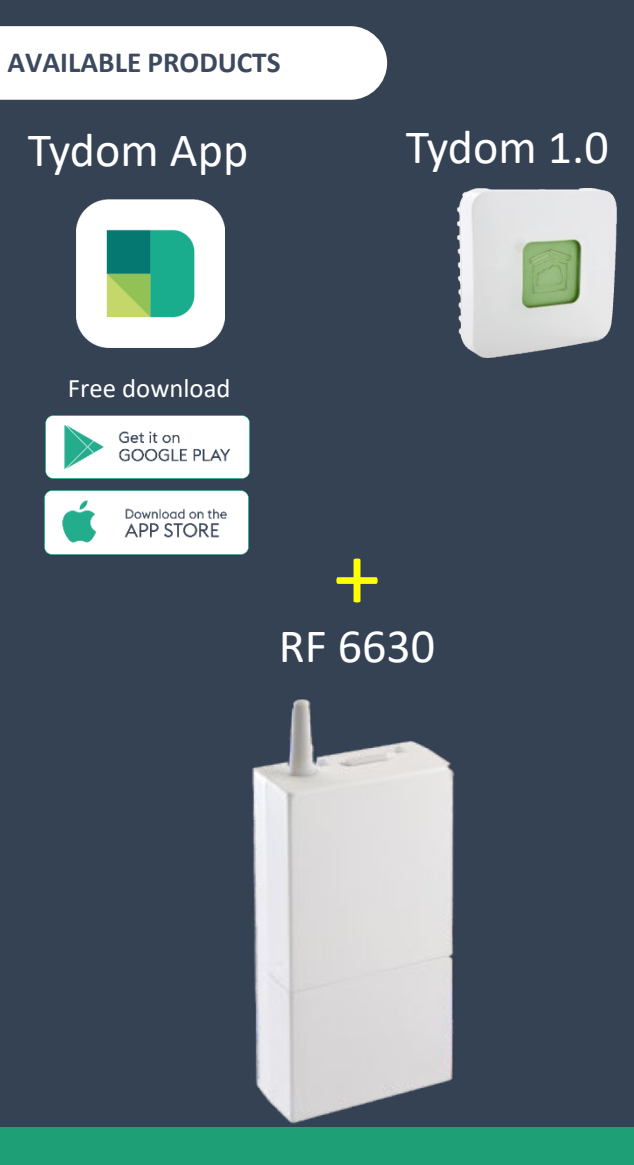

#### Associate the RF 6630 receiver(s) to the Tydom App

. . . . . . . . . . . .

#### STEP 3

- Scroll down and choose the Icon; Minor 1000, RF 6620/30/40
- Follow the instructions on the app

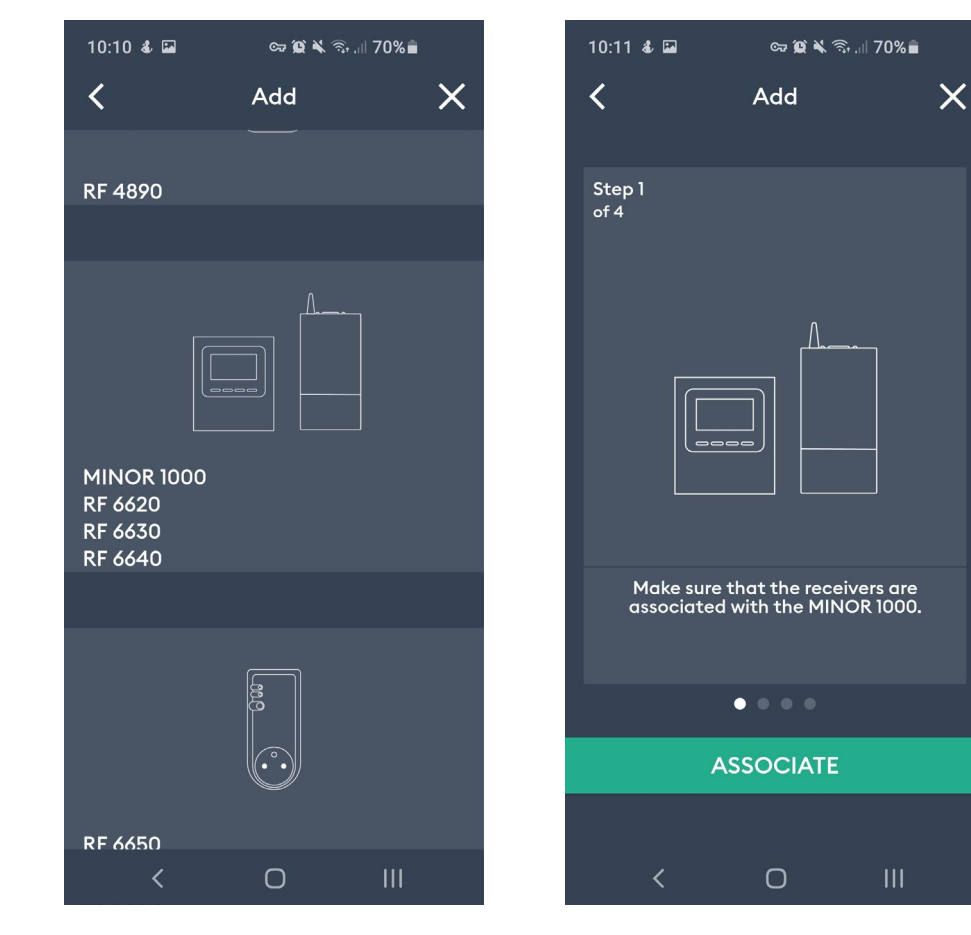

| AVAILABLE PRODUC          | тт        |
|---------------------------|-----------|
| Tydom App                 | Tydom 1.0 |
|                           |           |
| Free download             |           |
| Get it on<br>GOOGLE PLAY  |           |
| Download on the APP STORE |           |
|                           | +         |
|                           | RF 6630   |
|                           |           |
|                           |           |

The products

#### Associate the RF 6630 receiver(s) to the Tydom App

#### STEP 4

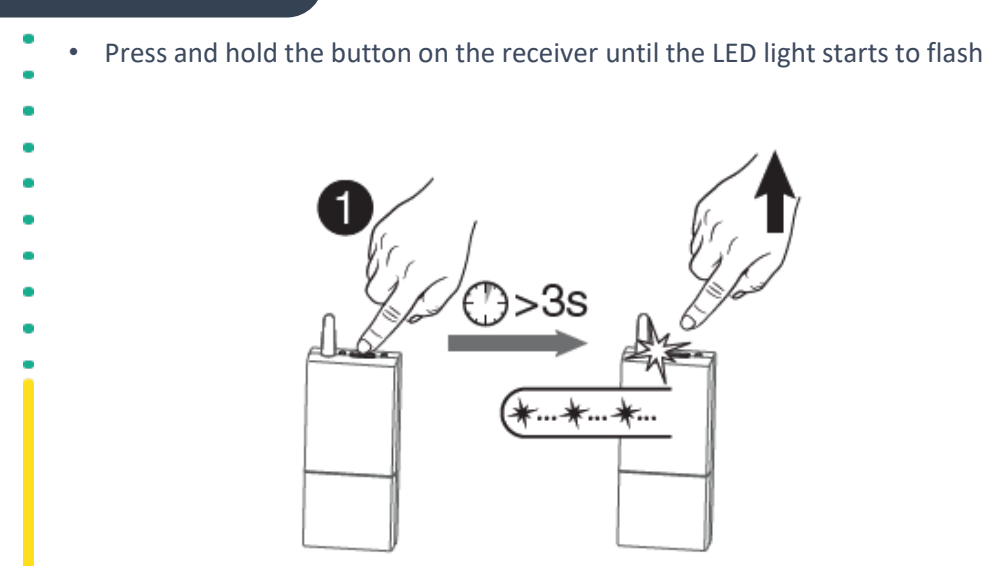

| AVAILABLE PRODUCTS        |           |  |  |
|---------------------------|-----------|--|--|
| Tydom App                 | Tydom 1.0 |  |  |
|                           |           |  |  |
| Free download             |           |  |  |
| Get it on<br>GOOGLE PLAY  |           |  |  |
| Download on the APP STORE |           |  |  |
|                           | +         |  |  |
|                           | RF 6630   |  |  |
|                           |           |  |  |
|                           |           |  |  |

#### Associate the RF 6630 receiver(s) to the Tydom App

#### STEP 5

Press and hold the button on the receiver until the LED light starts to flash

. . . . . . . . . . . . . .

• Press Associate on the app to link the receiver to the Tydom App

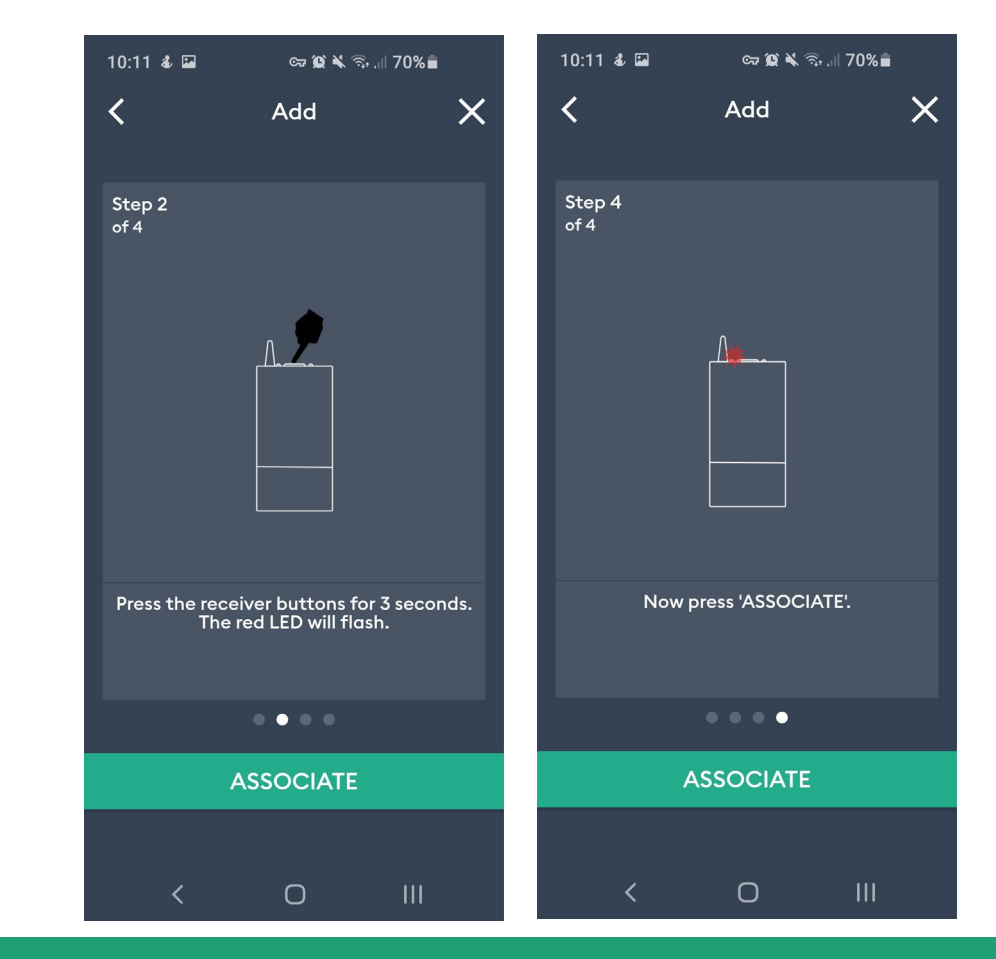

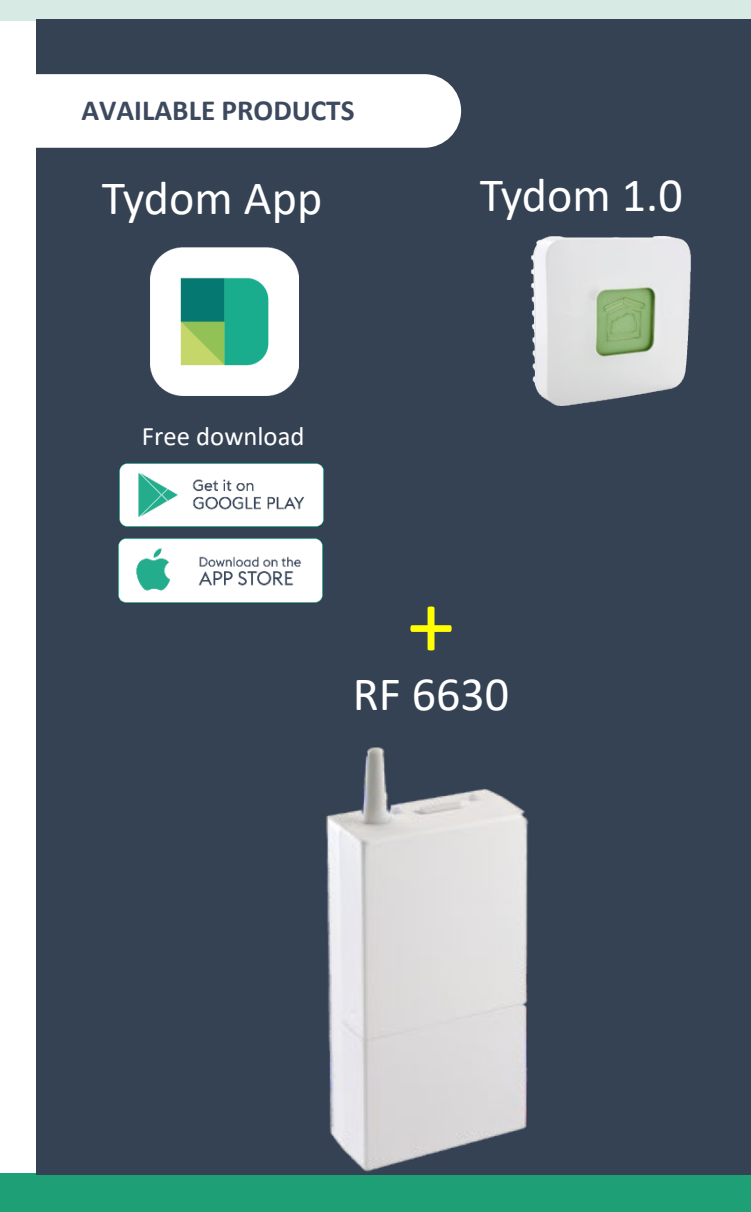

The products

## Discover DELTA on social networks

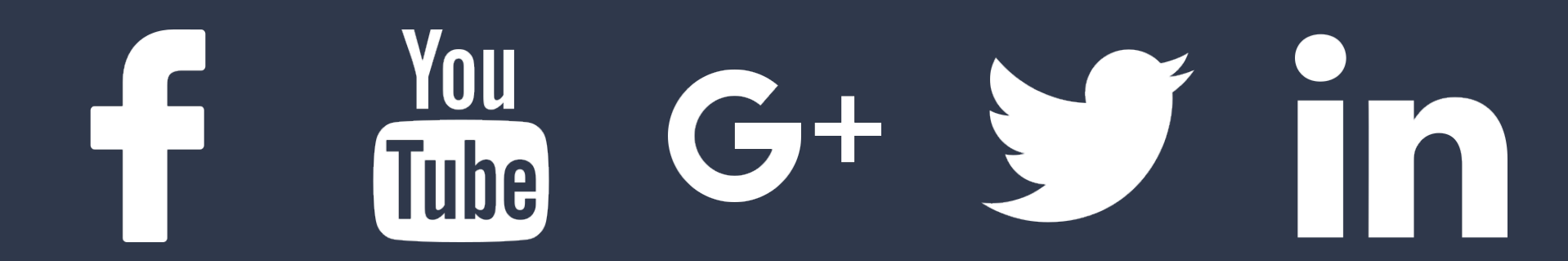

www.deltadore.co.uk

Technical Support: 0207 660 2919 technical.info@deltadore.com